# Google Sketchup: Installation Guide

By: Matthew Jourden

**Brighton High School** 

Brighton, MI

- Navigate to <u>http://www.sketchup.com/download/all</u> NOTE: Hold Control Key and Click on the Link to open a web browser
- 2. Create Login
  - a. Click on Create Account

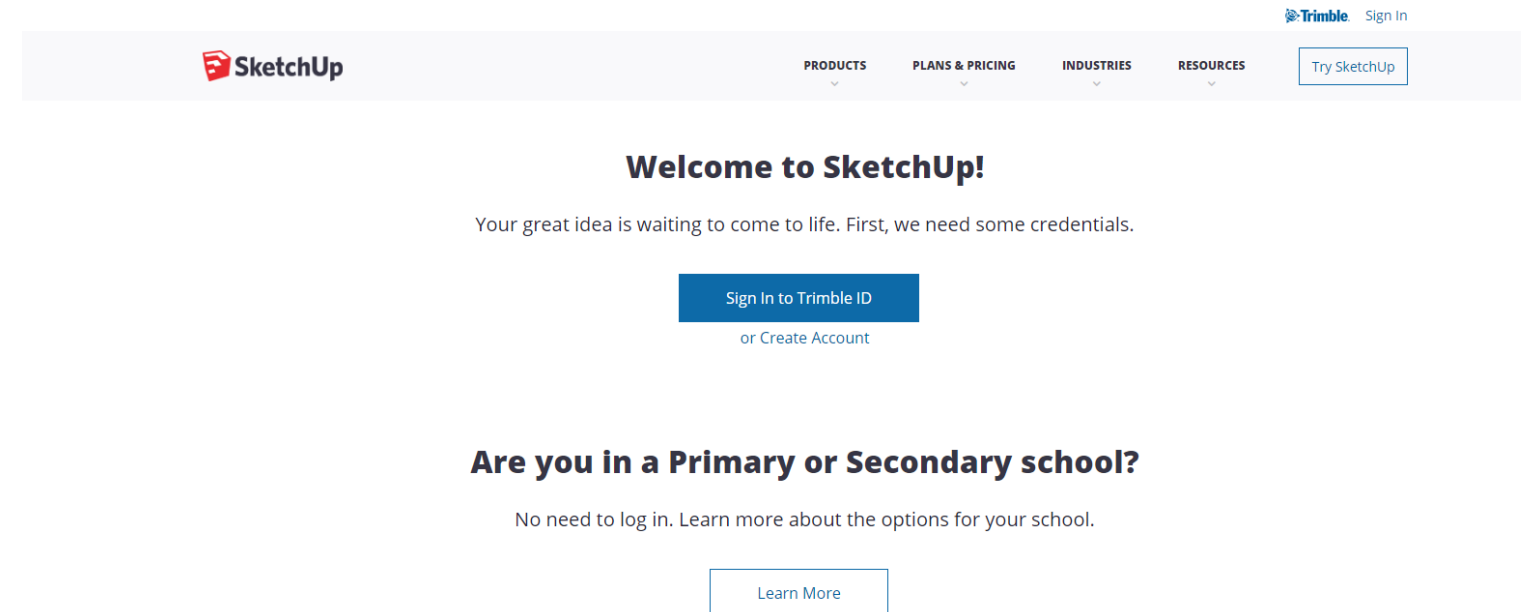

- b. Use your Brightonk12.com email account
- c. Fill Out Information

| Strimble.                                                   |                         |  |  |  |
|-------------------------------------------------------------|-------------------------|--|--|--|
| Sign in to all things<br>SketchUp                           |                         |  |  |  |
| A user with the given email doesn't<br>Please signup below. | exist.                  |  |  |  |
| < Change Email                                              |                         |  |  |  |
| mjourden@gmail.com                                          | mjourden@gmail.com      |  |  |  |
| First name                                                  |                         |  |  |  |
| Last name                                                   |                         |  |  |  |
| Password                                                    |                         |  |  |  |
| I'm not a robot                                             | CAPTCHA<br>Nacy - Terms |  |  |  |
| Create new account                                          |                         |  |  |  |

- 3. Download Google SketchUp Pro
  - a. Navigate to <u>http://www.sketchup.com/download/all</u>
  - NOTE: Hold Control Key and Click on the Link to open a web browser b. Select Sign in To Trimble ID > Sign In with your Brightonk12.com email address

| SketchUp                          | PRODUCTS PLANS & PRICI                             | NG INDUSTRIES   | RESOURCES | Try SketchUp |
|-----------------------------------|----------------------------------------------------|-----------------|-----------|--------------|
|                                   | Welcome to SketchUp!                               |                 |           |              |
| Your great                        | idea is waiting to come to life. First, we need so | me credentials. |           |              |
|                                   | Sign In to Trimble ID                              |                 |           |              |
|                                   | or Create Account                                  |                 |           |              |
| Are yo                            | ou in a Primary or Secondary                       | y school?       |           |              |
| No ne                             | ed to log in. Learn more about the options for yo  | our school.     |           |              |
|                                   | Learn More                                         |                 |           |              |
| c. Select Download for Sketchup F | ro 2020.2 for a Window                             | /s 64 Bit       | or Mad    | COS depend   |

c. Select Download for Sketchup Pro 2020.2 for a Windows 64 Bit or MacOS depending on your home computer.

NOTE: Recommend to download the Quick Reference Card pdf file that gives Hotkey and Icon Names for both Google Sketchup Pro and Layout; along with the PC and Mac versions. Note Cards are also posted on Google Classroom and The Brightonk12.com Class Website at https://www.brightonk12.com/Page/7661

| SketchUp | PRODUCTS | PLANS & PRICING | INDUSTRIES | RESOURCES | Try SketchUp |
|----------|----------|-----------------|------------|-----------|--------------|
|          | $\sim$   | ~               | ~          | $\sim$    |              |

## SketchUp Product Downloads

| English |                  |                | Software | Version to Download  |                       |               |
|---------|------------------|----------------|----------|----------------------|-----------------------|---------------|
| Englis  |                  | Windows 64 Bit | Mac OSX  | Terms and Conditions | Quick Reference Cards | Release Notes |
| Sketc   | hUp Pro 2020.2   | Download       | Download | Terms and Conditions | Quick Reference Cards | Release Notes |
| Sketch  | Jp Viewer 2020.2 | Download       | Download | Terms and Conditions |                       |               |
| Sketc   | hUp Pro 2019.3   | Download       | Download | Terms and Conditions | Quick Reference Cards | Release Notes |
| Sket    | chUp Pro 2018    | Download       | Download | Terms and Conditions | Quick Reference Cards |               |
| Sket    | chUp Pro 2017    | Download       | Download | Terms and Conditions |                       |               |
| Sketc   | hUp Make 2017    | Download       | Download | Terms and Conditions |                       |               |
|         |                  |                |          |                      | Reference Card Link   |               |

# **Quick Reference Cards 2020 (EN)**

- Layout Quick Reference Card for Windows
- Layout Quick Reference Card for Mac
- SketchUp Quick Reference Card for Windows
- SketchUp Quick Reference Card for Mac

## d. Open (Double Click on the File) Download Executable (.exe) File

i. Maybe Located at the bottom of the browser as shown

|              | 1                       | SketchUp SketchUp              |                              |                        | PRODUCTS PLANS & PRIC                   | ING INDUSTRIES RESOUR | Try SketchUp         |                  |
|--------------|-------------------------|--------------------------------|------------------------------|------------------------|-----------------------------------------|-----------------------|----------------------|------------------|
|              |                         |                                | Ske                          | tchUp P                | roduct Downloa                          | ads                   |                      |                  |
|              |                         | English                        |                              |                        |                                         |                       |                      |                  |
|              |                         |                                | Windows 64 Bit               | Mac OSX                | Terms and Conditions                    | Quick Reference Cards | Release Notes        |                  |
|              |                         | SketchUp Pro 2020.2            | Download                     | Download               | Terms and Conditions                    | Quick Reference Cards | Release Notes        |                  |
|              |                         | SketchUp Viewer 2020.2         | Download                     | Download               | Terms and Conditions                    |                       |                      |                  |
|              |                         | SketchUp Pro 2019.3            | Download                     | Download               | Terms and Conditions                    | Quick Reference Cards | Release Notes        |                  |
| Downloaded I | File                    | SketchUp Pro 2018              | Download                     | Download               | Terms and Conditions                    | Quick Reference Cards |                      |                  |
|              |                         | SketchUp Pro 2017              | Download                     | Download               | Terms and Conditions                    |                       |                      |                  |
| 1            | r.                      | SketchUp Make 2017             | Download                     | Download               | Terms and Conditions                    |                       |                      |                  |
|              | cookie preferences _Lea | reate content and ads that are | relevant to you. By continui | ng to use this site, y | ou are consenting to our cookie policy. | You can also manage   | > Cookie preferences | ✓ Accept Cookies |
|              | SketchUpPro-2020exe ^   |                                |                              |                        |                                         |                       |                      | Show all         |

- ii. Or Go Into Windows Explorer > Download Folder > Open
- e. Click Yes on to Allow App to make changes on your computer
- f. Click Install

| 💈 SketchUp 2020                         | ×              | : |
|-----------------------------------------|----------------|---|
| <b>©:Trimble</b> .                      | SketchUp Pro   |   |
| Selected Languages                      |                |   |
| SketchUp (English, Required)            | <u>C</u> hange |   |
| Destination Directory                   |                |   |
| C:\Program Files\SketchUp\SketchUp 2020 | <u>Change</u>  |   |
| InstellShield                           | Install Cancel |   |
| Click Install                           |                |   |

g. Click Yes to Restart your Computer to Update the OS

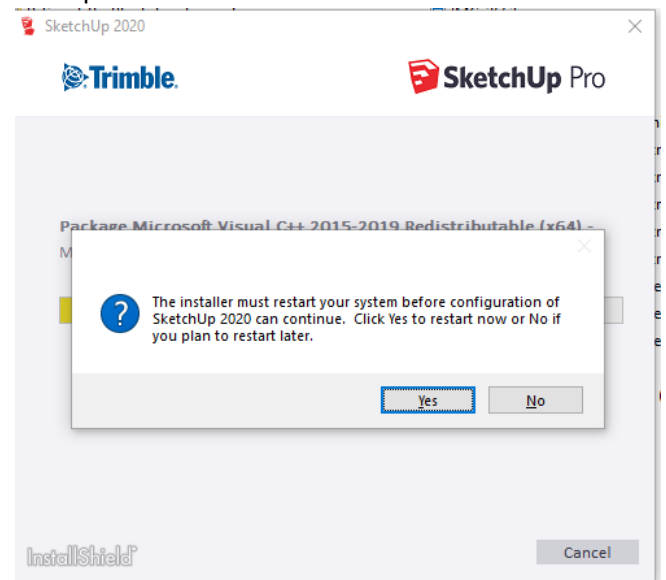

h. Almost Done Installing: After Reboot OS will prompt user to Accept (Click Yes) to changes on the system. Google Sketchup will finishing Installing > Click Finish

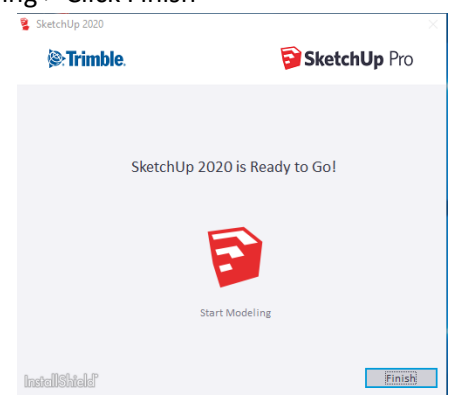

- i. Three Icons Appear on your Desktop
  - i. Google Sketchup Pro 2020: 3D Modeling Software. Will be used to model/design Architectural House
  - ii. Layout 2020: Architectural Plans Software that allows the user to create Orthographic (2D Views of the Google Sketchup House)
  - iii. Style Builder 2020: Rendering Software for the Google Sketchup Model

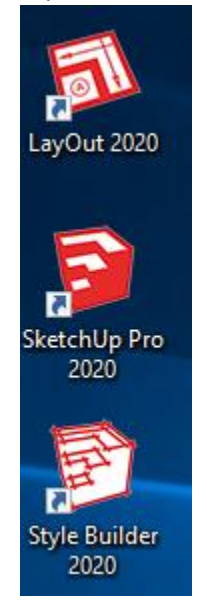

#### 4. Serial and Authorization Code

- a. Open Google Sketchup Pro 2020 from your Desktop
- b. Accept the User License Agreement > Check I Agree in the Bottom Left Corner > Select Continue

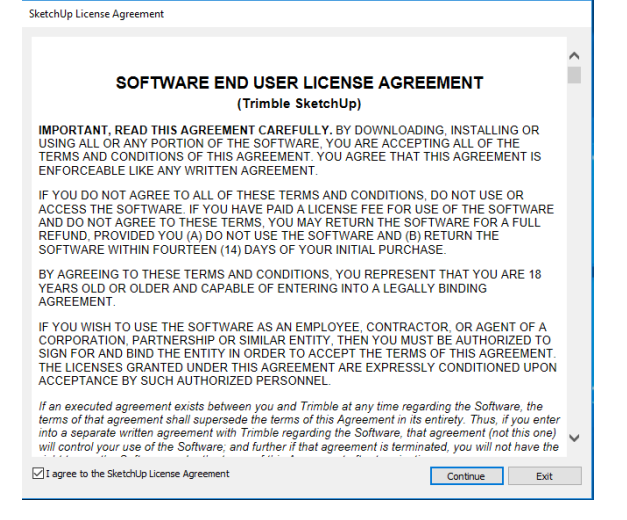

c. Select Add Custom License in the Bottom Right Corner

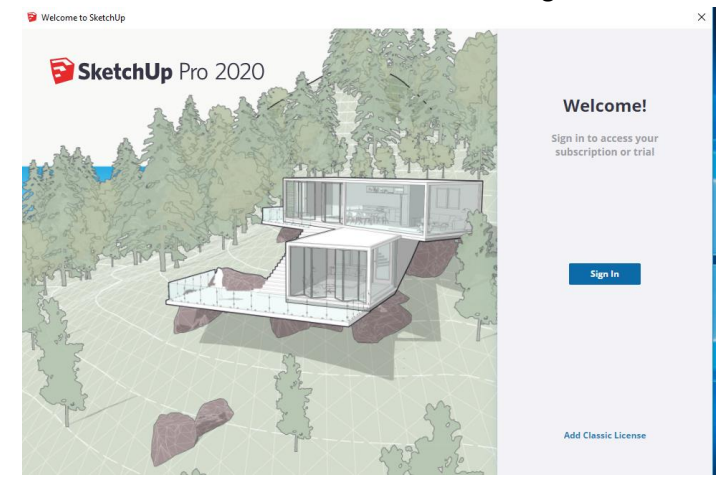

d. Select Add License

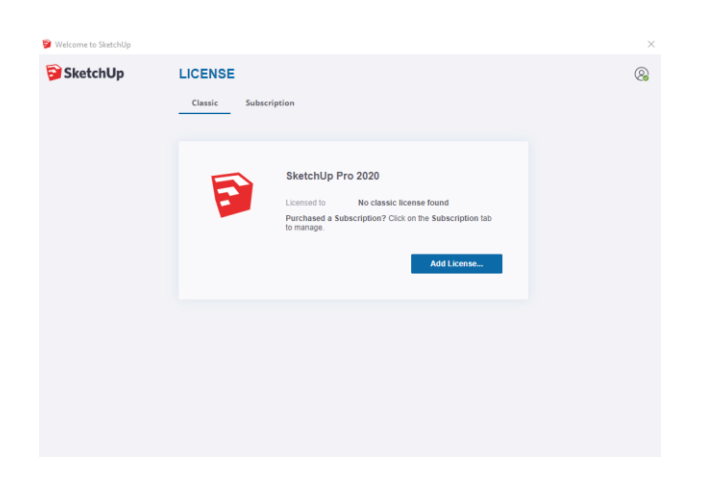

- e. Copy and Paste (Do NOT try to type in) the following Codes in the proper Space
  - i. Serial Number: VH-00324315-ALR
  - ii. Authorization Code: a0738b4e0d6ce5

| ờ Welcome to SketchUp |                                                        | $\times$ |
|-----------------------|--------------------------------------------------------|----------|
| SketchUp SketchUp     | LICENSE<br>Classic Subscription                        | 8        |
|                       | Copy and paste your license info below VH-00324315-ALR |          |
|                       | a0738b4e0d6ce5 Advanced Add License                    |          |
|                       |                                                        |          |

### iii. Select Add License

| Welcome to SketchUp - SketchUp |                  |               |                                                 |                                  | × |
|--------------------------------|------------------|---------------|-------------------------------------------------|----------------------------------|---|
| 🖻 SketchUp                     | LICENSE          |               | Your classic licens                             | e will expire on January 1, 2021 | 8 |
|                                | Classic Subscrip | tion          |                                                 |                                  |   |
|                                |                  |               |                                                 |                                  |   |
|                                |                  |               |                                                 |                                  |   |
| Files                          |                  | SketchUp Pr   | ro 2020                                         |                                  |   |
| Learn                          |                  | Licensed to   | Trimble Education / Grant License<br>(Home Use) |                                  |   |
| 200 Econom                     |                  | Licensed for  | Educational use only                            |                                  |   |
|                                | -                | License type  | Single User                                     |                                  |   |
|                                |                  | Expires       | January 1, 2021                                 |                                  |   |
|                                |                  | Serial number | VH-00324315-ALR                                 |                                  |   |
|                                |                  |               |                                                 |                                  |   |
|                                |                  |               | Remove License                                  |                                  |   |
|                                |                  |               | Remove Energen                                  |                                  |   |
|                                |                  |               |                                                 |                                  |   |
|                                |                  |               |                                                 |                                  |   |

iv. Select Files to Continue Working in SketchUp or the X in the Top Right Corner to Exit

## NOTE: License Expires January 1st 2021